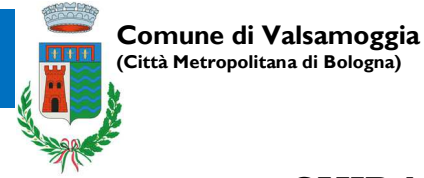

# GUIDA AL PAGAMENTO CON AVVISO PAGOPA

L'avviso di pagamento PagoPA si può pagare sia online sia tramite punti "fisici" abilitati. Contiene tutti i codici che consentono di pagare usando la piattaforma nazionale PagoPA: il Codice Avviso di Pagamento, un codice a barre, il Codice QR, il Codice Interbancario per il circuito CBILL.

Ecco dove si trovano i codici da utilizzare:

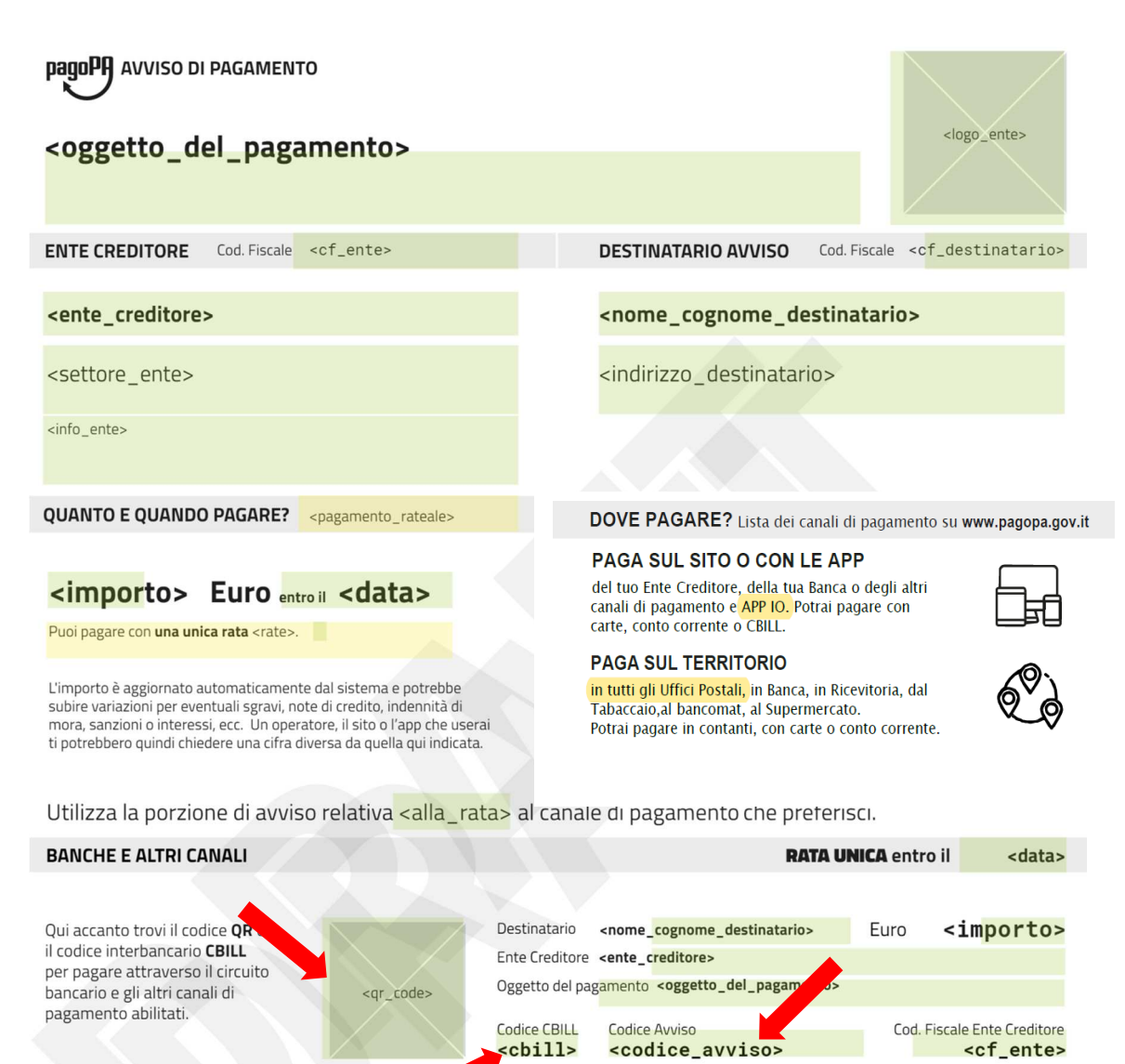

8

## Modalità di pagamento

### 1) Direttamente online

accedendo al <u>portale dedicato ai pagamenti</u>: scegli nella parte a destra "Avviso da pagare predeterminato" e inserisci il codice dell'avviso stesso.

| BANCHE E ALTRI CANALI                                                                                       |                     | RATA U                                                                                         | NICA entro il <a href="https://www.seland.com">data&gt;</a> |
|----------------------------------------------------------------------------------------------------|---------------------|------------------------------------------------------------------------------------------------|-------------------------------------------------------------|
| Qui accanto trovi il codice <b>QR</b> e                                                                     | Destinatario        | <nome_cognome_destinatario></nome_cognome_destinatario>                                        | Euro <importo></importo>                                    |
| il codice interbancario <b>CBILL</b><br>per pagare attraverso il circuito<br>bancario e gli altri canali di | <pre>code&gt;</pre> | e <ente_creditore><br/>agamento <oggetto_del_pagame_o></oggetto_del_pagame_o></ente_creditore> |                                                             |
| pagamento abilitati.                                                                                        | Codice CBIL         | Codice Avviso                                                                                  | Cod. Fiscale Ente Creditore                                 |
|                                                                                                    |                     |                                                                                                | 0                                                           |

Dopo aver premuto il tasto cerca, ti verranno proposti i dettagli principali della posizione da te ricercata e eventualmente dettagli ulteriori (nell'immagine un esempio relativo ai servizi scolastici comunali):

| Risultato ricerca |                    |                 |
|-------------------|--------------------|-----------------|
| Identificativo    | XX · · · · ·       | Ulteriori detta |
| Importo €         | XX E               |                 |
| Data scadenza     | XX                 | Nome Alunno     |
| Stato             | Non pagato         | Nome Alumio     |
| Causale           | xx                 | N. Matricola    |
| Creditore         | Comune Valsamoggia | N- Ticket       |
| Servizio          | XX                 | Tariffa         |
|                   | ULTERIORI DETTAGLI |                 |
|                   |                    |                 |

Per i **servizi scolastici comunali**, già dalla fine del 2018 si può pagare online anche accedendo al <u>Portale dei servizi scolastici</u> con le tue credenziali SPID o FedERa: vedrai le quote da pagare per i servizi a cui sei iscritto. Se scegli di pagare direttamente online con PagoPa, vieni reindirizzato sul portale apposito. Verrà chiesto se entrare con SPID o con la propria mail: è preferibile questa seconda possibilità (entra con la tua mail); poi si dovrà cliccare sull'accettazione dell'informativa privacy:

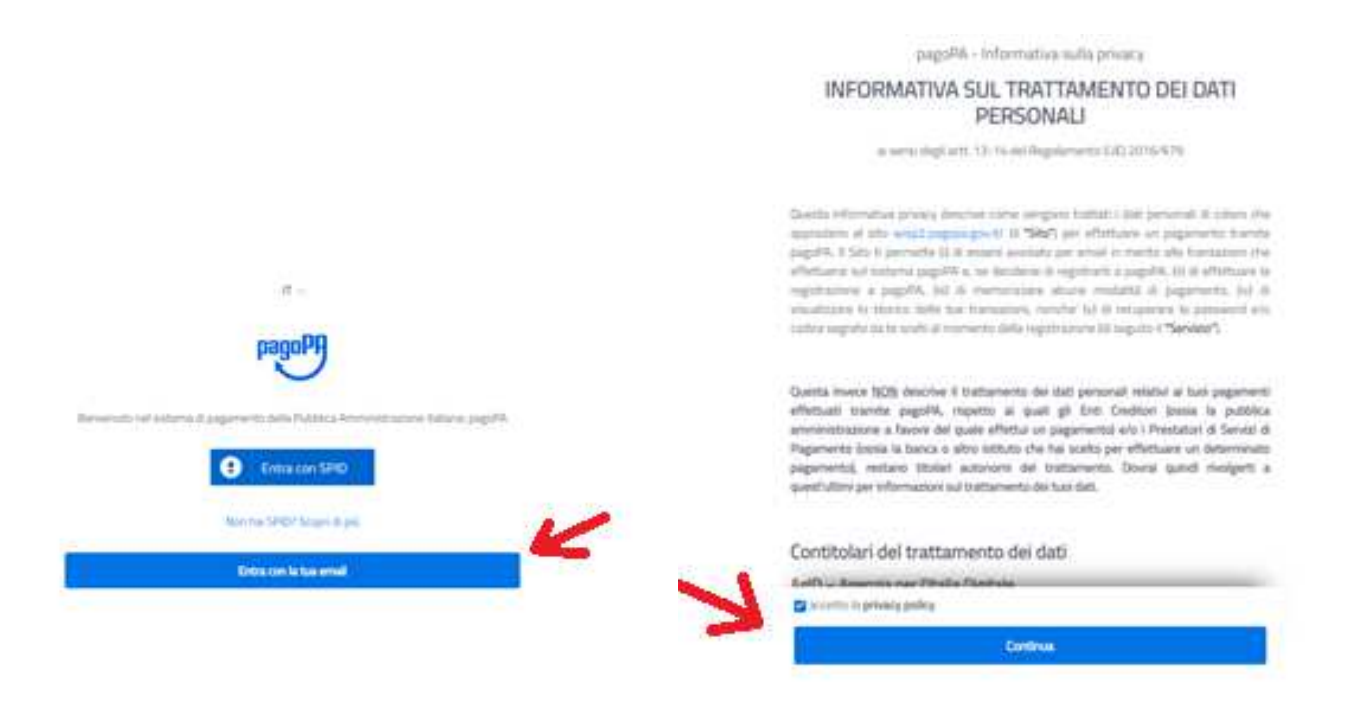

I passaggi successivi dipendono dalla modalità di pagamento scelta:

#### In generale:

 Nei pagamenti con carta di credito/ debito /prepagata è possibile scegliere qualunque operatore, anche se non corrisponde alla banca che ha emesso la carta o se quest'ultima non aderisce ancora a PagoPA (e non è quindi presente nell'elenco proposto).
Il pagamento con la carta, infatti, è legato al circuito internazionale a cui appartiene (Mastercard, Visa ecc.).

2) per pagare utilizzando il conto corrente, si può pagare con MyBank se la tua banca è tra quelle attualmente disponibili (il sistema PagoPA è in continua implementazione, con l'ingresso di sempre nuovi istituti bancari)

3) in alternativa, selezionando "altre modalità di pagamento", è possibile pagare tramite i canali <u>Satispay</u>, <u>Paypal</u> o anche <u>Bancomat Pay</u>, verificando preventivamente se la propria Banca aderisce al circuito dedicato.

| pagopg | Comune per i test di LEPIDA<br>/RFS/RF2323617/77.77<br>77,77€ | × |
|--------|---------------------------------------------------------------|---|
|        | Come vuoi pagare?                                             |   |
|        | Carta di credito/debito                                       |   |
|        | Conto corrente                                                |   |
|        | Altri metodi di pagamento                                     |   |

Al termine dell'operazione, PagoPA restituisce una schermata di transazione conclusa.

#### 2) APP IO

Se hai scaricato IO, la app dei servizi pubblici, puoi pagare aprendo la app e inquadrando il QR Code o inserendo manualmente i dati identificativi (IUV e codice ente)

Se invece si vuole pagare con un'altra modalità, si possono sfruttare gli altri canali messi a disposizione con il sistema nazionale PagoPA:

#### 3) QR Code con altre app

Si può pagare anche con una app di pagamento (la app della tua banca, Satispay, SisalPay, ecc), inquadrando il QR Code e così puoi completare direttamente il pagamento.

Non si possono utilizzare usare le app generiche di lettura dei QR Code, perché non sono in grado di effettuare operazioni di pagamento.

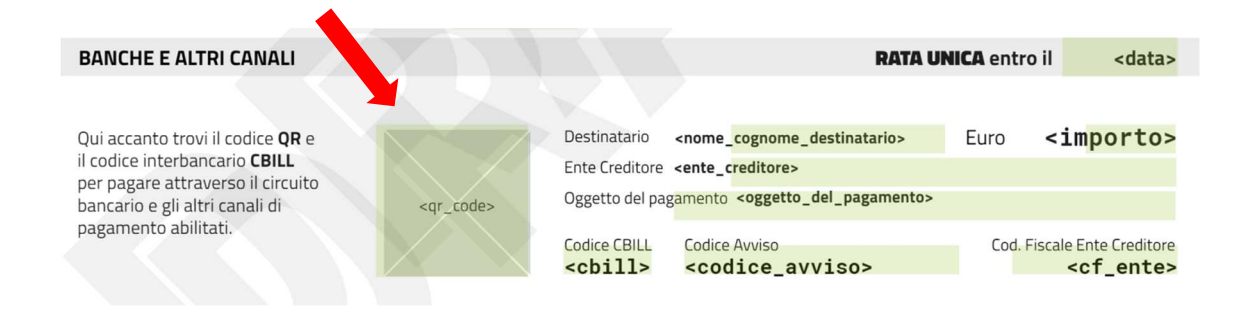

### 4) Home banking

Puoi utilizzare il tuo home banking, dove sono presenti i loghi CBILL o PagoPA: cerca il Comune di Valsamoggia nell'elenco delle Aziende, per nome o tramite il codice interbancario indicato sul modulo di pagamento, e riporta il Numero Avviso e l'importo da pagare.

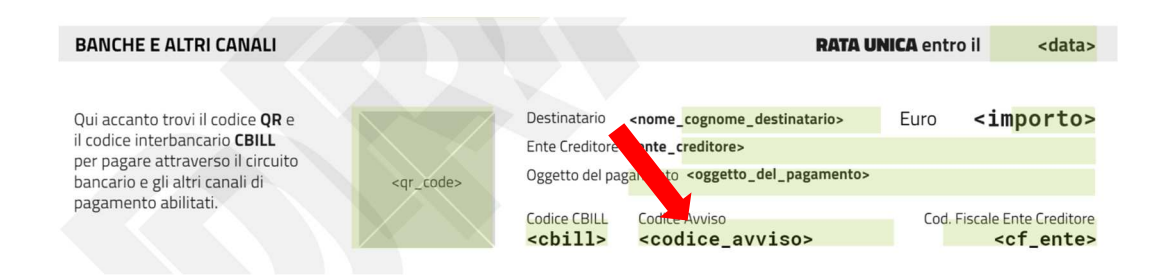

## 5) Punti "fisici" abilitati

Se invece vuoi utilizzare altre modalità, devi stampare l'avviso di pagamento; puoi pagare presso:

> le tabaccherie con circuito Banca 5 (a Valsamoggia, la tabaccheria di Calcara, la tabaccheria Orsi a Crespellano, la tabaccheria di via s. Apollinare 368 a Castello di Serravalle e la tabaccheria presso il centro commerciale Melograno di Bazzano; tutte le tabaccherie convenzionate sono su <u>https://www.banca5.com/trova</u>)

> i punti vendita SisalPay, LIS Paga (Lottomatica)<del>.</del>

> gli **sportelli bancari**: o della banca presso cui si ha il conto, oppure presso lo **Sportello della Tesoreria Comunale (Filiale Unicredit di Crespellano)** 

> Sportelli Polifunzionali del Comune con bancomat e carta di credito

> Uffici Postali

> È possibile utilizzare il servizio CBILL e pagare con pagoPA anche tramite un qualsiasi sportello ATM o cassa automatica. Alcune banche richiedono che tale servizio venga richiesto dal cliente, altrimenti non è attivo: quindi è importante richiederlo prima di tentare il pagamento mediante ATM. Individuato uno sportello ATM, selezionare la voce Ricariche o Pagamenti (in base al tipo di ATM), quindi scegliere il circuito CBILL, e quindi scegliere la voce "Nuovo Pagamento".

A questo punto, come nell'home banking, si può cercare l'Ente Creditore, oppure inserire il codice CBILL presente sul bollettino pagoPA nella sezione sotto indicata; quindi si inserisce il codice IUV di 18 caratteri e quindi si può pagare. Ricorda di ritirare la ricevuta.

## Approfondimenti

Per saperne di più (tempi di contabilizzazione pagamento, errori e anomalie tecniche, attestazioni di effettuato pagamento) <u>vedi le FAQ sul sito del Comune</u>